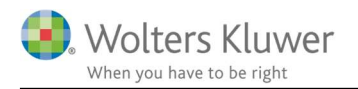

#### Marts 2021

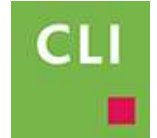

# Afslut opgaver

#### Indhold

| 1 | Afsl                | utning af opgaver                           | 2  |  |  |
|---|---------------------|---------------------------------------------|----|--|--|
| 2 | Afslutnings-metoder |                                             |    |  |  |
|   | 2.1                 | Afslut på kunden – under fanen Opgaver      | 2  |  |  |
|   | 2.2                 | Massesletning på flere kunder               | 3  |  |  |
|   | 2.3                 | Afslut i statuslisten                       | 3  |  |  |
|   | 2.4                 | Afslut opgaven i den forenklede statusliste | 4  |  |  |
| 3 | Yde                 | rligere hjælp? Tag fat i supporten          | .4 |  |  |

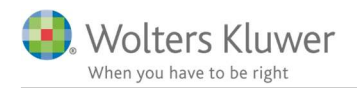

## 1 Afslutning af opgaver

Når en opgave er færdig og afsluttet, så er der flere måder at markere opgaven for afsluttet på. Det vil blive beskrevet i denne vejledning.

Der er to overordnede grunde til at det er vigtigt:

- 1. At bevare overblikket over igangværende opgaver og dermed også kunne vinge opgaver af, som afsluttet. Det er den grundlæggende årsag til at benytte Statuslisten.
- Hvis man bruger ClientTime og man fremover skal undgå at registrere tid på opgaver, som ER afsluttet. Det giver god mening at, hvis en opgave er afsluttet, så skal der ikke længere bruges tid på dem og dermed ikke registreres yderligere tid på netop den opgave.
  OBS!

Selv om opgaven er afsluttet kan der godt være registreringer på, som så senere faktureres.

## 2 Afslutnings-metoder

Der er flere måder at afslutte på.

Herunder beskrives de forskellige metoder en for en..

### 2.1 Afslut på kunden – under fanen Opgaver

Find kunden.

- 1. Gå ind på Opgave fanen.
- 2. Højreklik på opgaven for det givne regnskabsår.
- 3. Højreklik og klik "Luk opgaven".

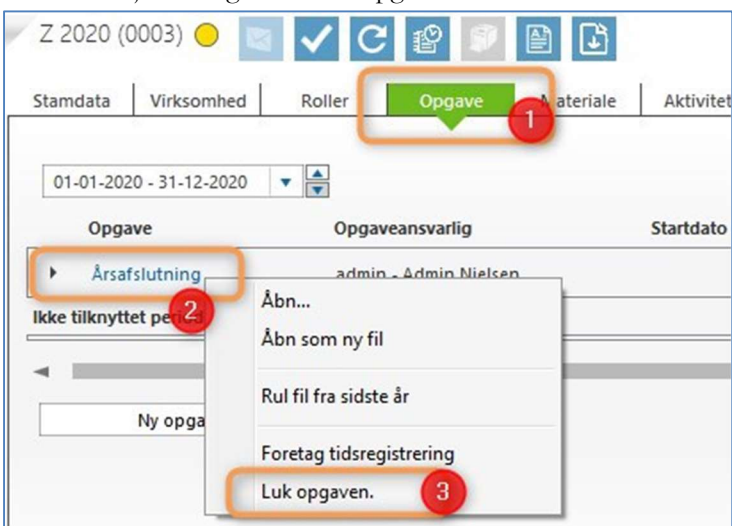

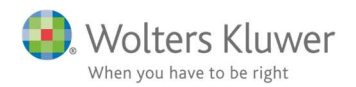

#### 2.2 Massesletning på flere kunder

Markér/filtrér en række kunder i kundelisten.

Højreklik og vælg Masseopdatering af opgaver/regnskabsår/roller.

| 0002       | N 2020 2021                                   |   | admin Admin Nielsen |
|------------|-----------------------------------------------|---|---------------------|
| 0003       | Masseopdatering af stamdata                   | • | admin Admin Nielsen |
| 0004       | Masseopdatering af opgaver/regnskabsår/roller | • | Valgte              |
| 010148     | Udskrivning af etiketter                      | • | Alle i listen       |
| 020644     | Kategorier                                    |   | admin Admin Nielsen |
| 050470-000 |                                               |   | admin Admin Nielsen |

- 1. Vælg Angiv status
- 2. Vælg den aktuelle opgave, som skal lukkes
- 3. Angiv Afsluttede
- 4. Vælg det korrekte regnskabsår.

Slut af med at klikke **Kør** 

| 1. Hvad vil du foretage?<br>Jeg vil                                                                                                    | 2. Vælg opgave, kontrolpunkt og status<br>Jeg vil sætte alle opgaver/kontrolipunkter af type | safslutning or sor | afslutted                     |
|----------------------------------------------------------------------------------------------------|----------------------------------------------------------------------------------------------|--------------------|-------------------------------|
| vælg ny medarbejder til opgaven<br>vælg ny opgaveansvarlig<br>angiv seneste slutdato<br>angiv startdato<br>angiv status<br>aktivere/deaktivere kontrollpunkt<br>overfør tid til planlægning<br>tilføj ny rolle |                                                                                              |                    |                               |
| 3. Vælg Kalenderår/Slutmåned.<br>For periodebundne opgaver vil ændringerne for                                                                                                    | etages for regnskabsår/periode som slutter                                                   | 4                  |                               |
|                                                                                                    |                                                                                              |                    | Total: 4 Ignoreret: 0 Fejl: 0 |
|                                                                                                    |                                                                                              | Opdateringslog     | Valider Kør Afslut            |

#### 2.3 Afslut i statuslisten

På den givne statusliste kan man afslutte opgaven ved af sætte flueben i Opgaven. Se eksemplet nedenfor.

| V | Statuslister                                           |                      |                        |                      |               |                                        |                                     |                                     |                 |
|---|--------------------------------------------------------|----------------------|------------------------|----------------------|---------------|----------------------------------------|-------------------------------------|-------------------------------------|-----------------|
| Å | rsafslutning 📘 🛛                                       | ister Sene           | ste statuslister 🔻 📕 🔻 | Kolonner Kalen       | derår 2020    | ▼ ♥ Slutmåned Alle                     | v 💌 Uge                             | Alle                                | 7               |
|   | Skjul udvalg PU<br>Klienten har Opg<br>Tilføj filter • | Idvalg findes Visnir | for valgt år ¥         | Dato Vis i alle kolo | onner: Dato 🔻 |                                        |                                     |                                     |                 |
|   | Klientnr. 🔺                                            | CVR/CPR-nr.          | Klientnavn             | Klientansvarlig      | Regnskabsår   | Årsafslutning<br>Materiale iht. tjekli | Årsafslutning<br>Resultatet afstemt | Årsafslutning<br>Årsafslutning indl | 3 Arsafslutning |
| т |                                                        |                      |                        |                      |               |                                        |                                     |                                     |                 |
|   | 0001                                                   | 30584472             | Togocal ApS            | Admin Nielsen        | 0101-3112     | ☑ 08.03.2021                           | ☑ 08.03.2021                        | 08.03.2021                          | 08.03.2021      |
|   | 0002                                                   | 26999138             | Y 2020 2021            | Admin Nielsen        | 0101-3112     | ☑ 08.03.2021                           | ☑ 08.03.2021                        | 08.03.2021                          | ✔ 08.03.2021    |
|   | 0003                                                   | 35233695             | Z 2020                 | Admin Nielsen        | 0101-3112     | 08.03.2021                             | 08.03.2021                          | 08.03.2021                          | 08.03.2021      |
|   |                                                        |                      |                        |                      |               |                                        |                                     |                                     |                 |

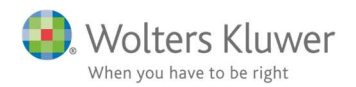

#### 2.4 Afslut opgaven i den forenklede statusliste

På den enkelte kunde kan man åbne for den forenklede statusliste og markere opgaven for afsluttet.

- 1. Klik på ikonet (med fluebenet)
- 2. Vælg regnskabsår og opgave
- 3. Sæt flueben i opgaven (dermed afsluttet)

| Z 2020 (0003) 😑 🔽 📿         | Forenklet statusliste                                  |  |  |  |
|-----------------------------|--------------------------------------------------------|--|--|--|
| tamdata Virksomhed Poller   | <b>Z 2020</b><br>35233695                              |  |  |  |
| Andrea Virksonnied – Koner  | Regnskabsår 🗶 01-01-2020 - 31-12-2020 】                |  |  |  |
| 01-01-2020 - 31-12-2020 🔻 🛋 | Opgave Arsafslutning 2                                 |  |  |  |
| Opgave Opg                  | ave: 🖌 🗹 Årsafslutning 🕈 (3)                           |  |  |  |
| Arsafslutning adm           | in - ☐ Balancen afstemt og dokumenteret ♂              |  |  |  |
| Ikke tilknyttet periode     | Resultatet afstemt og dokumenteret 👌                   |  |  |  |
|                             | 🗌 Årsafslutningsposteringer, råbalance m.m. sendt re 🕈 |  |  |  |
| No. on annual and           | □ Opgaven er specificeret i kundeaftalen/engagement ♂  |  |  |  |
| Ny opgave                   | 🗹 Årsafslutning indledt ờ                              |  |  |  |
|                             | 🔲 Endelig råbalance ờ                                  |  |  |  |
|                             | 🗹 Indberettet til ERST - i XBRL 👌                      |  |  |  |
|                             | Tiskliste årennen etter (A.C) a                        |  |  |  |

### 3 Yderligere hjælp? Tag fat i supporten.

Kontakt supporten på mail: <u>support@wolterskluwer.dk</u> eller telefon: 33 96 01 10.